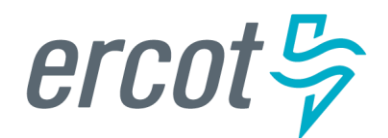

# RIOO User Guide – Creating a New Load Resource

Version 2.0 November 11, 2024

# **ERCOT RIOO Interconnection Services**

To create a new Load Resource (LR) and to get it interconnected to the ERCOT Network Model, the Resource Entity (RE) representing the LR must use the Resource Integration and Ongoing Operations – Interconnection Services (RIOO – IS) application. RIOO – IS allows the RE to create an Interconnection Request (INR) for a new LR. The ERCOT Demand Integration team will review and process the INR. And, the RE can view the current status of the INR in RIOO throughout the timeline from the initial submission to when the new LR is loaded into the production Network Model.

# About this guide

This guide provides information about performing the tasks in RIOO – IS to create and submit the INR that proposes a new LR to interconnect to the ERCOT Network Model. Any sample data used to demonstrate the application is fictitious and does not represent actual LR registration data or market activity for any Resource Entity or Transmission and/or Distribution Service Provider (TDSP) used in the samples. The samples are test data created to provide visual aids for this user guide.

Customers who can change their Load in response to a Dispatch Instruction and can meet certain performance requirements may qualify to become LRs. Qualified LRs may participate in ERCOT's real-time energy market through Security-Constrained Economic Dispatch (SCED) and/or qualify to provide any of the following Ancillary Services (AS): ERCOT Contingency Reserve Service (ECRS), Non-Spinning Reserve (Non-Spin), Regulation Down Service (Reg-Down), Regulation Up Service (Reg-Up), and Responsive Reserve (RRS).

In the ERCOT markets, the value of an LR's Load reduction is equal to that of an increase in generation by a generating plant. LRs in SCED submit bids to buy power up to their specified level and are instructed by ERCOT to reduce Load if wholesale market prices equal or exceed that level. LRs that are scheduled or selected in the ERCOT Day-Ahead AS Market are eligible to receive a capacity payment regardless of whether they are dispatched in Real-Time.

# **Table of Contents**

| Before starting your INR                                                              | 4  |
|---------------------------------------------------------------------------------------|----|
| Sign up for a RIOO Services User Account for a Resource Entity                        | 4  |
| Check for electronic payment debit blocks                                             | 4  |
| Coordinate a Production Load Date (PLD) and Dispatch Asset Code (DAC) for each new LR | 5  |
| Logging into RIOO                                                                     | 6  |
| Creating request for a new LR                                                         | 9  |
| Load Resource Info                                                                    | 11 |
| Data Agg and Settlement Info                                                          | 13 |
| Mapping Information                                                                   | 15 |
| Limits & Op Params                                                                    | 17 |
| Esign                                                                                 | 22 |
| Check Application Progress                                                            | 24 |
| Invoice and Payment                                                                   | 26 |
| After submitting INR                                                                  | 28 |
| INR status                                                                            | 28 |
| Confirming new LR in production Network Model                                         | 28 |
| Updating an existing LR                                                               | 29 |
| Troubleshooting RIOO issues                                                           | 30 |
| User account                                                                          | 30 |
| Problems viewing data or completing submissions                                       | 31 |
| Reporting issues                                                                      | 31 |

## **Before starting your INR**

Before starting your INR, be sure that you have done the following tasks:

#### Sign up for a RIOO Services User Account for a Resource Entity

- The user must be associated with a registered RE.
- The RE's User Security Administrator (USA) must add the RIOORS\_M\_Operator role to the user's Market Participant Identity Management (MPIM) profile, commonly known as the digital certificate.
- After the role is added, an email request will be sent to complete the process of creating the user account, which involves changing the system-assigned password and associating your login information with a multifactor authentication (MFA) app on your mobile phone that verifies your login attempts.
- The **RE Sign Up Guide** provides more details for signing up for a RIOO Services User Account. This guide is available on the <u>Resource Integration webpage</u>, under **RIOO Documentation**.

#### Check for electronic payment debit blocks

If you intend to submit INR payments by electronic checks drawn on your bank account (ACH payment instead of credit card), you should check with your financial institution to be sure you do not have an automatic debit block on your account for ACH transaction amounts. It may take at least two days to remove the block, which can cause processing delays for your INR. If you do have an automatic debit block on your account:

- Have your financial institution send you the form to authorize ACH transactions you will be making with ERCOT.
- On the form:
  - For Vendor, enter Authorize.net.
  - For Vendor ID, enter **1911718107**.
- Submit the form to your financial institution.

# Coordinate a Production Load Date (PLD) and Dispatch Asset Code (DAC) for each new LR

When creating an INR for a new LR, the RE will need to request a PLD in RIOO during the registration process. The RE should coordinate the PLD via email with the ERCOT Demand Integration team

(ERCOTLRandSODG@ercot.com). This coordination is not required, but it can help ensure that the requested PLD is acceptable for modeling the LR.

- The PLD must align with a scheduled production model load as listed on the current <u>Production Load</u> <u>Schedule</u>.
- The PLD will be at least 45 days after the RIOO registration submission is accurately completed.
- The RIOO application will indicate that if the requested PLD is fewer than 90 days out, it is classified as an interim update. However, LR submissions meeting the 45-day PLD schedule <u>do not</u> require the RE to submit the **RE\_Model\_Interim\_Update\_Request** form.
- The DAC will be a unique identifier provided by ERCOT for each new LR, and it must be included in the RIOO submission.

# Logging into RIOO

• There are two ways to access the RIOO application login screen. After a successful login, any of the RIOO application panels can be bookmarked for more direct access.

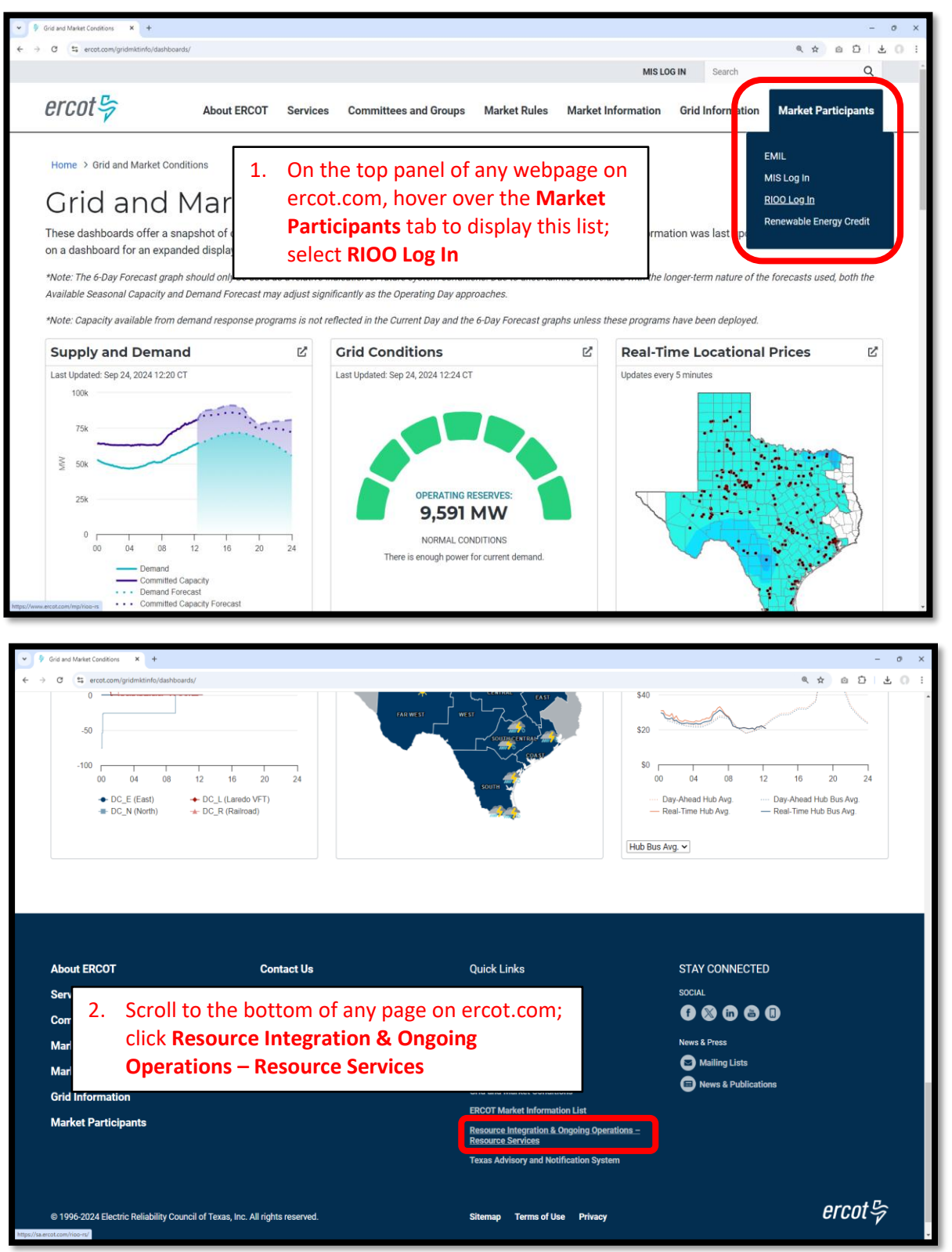

• Log into your RIOO account:

| ercot 🦻           |                               |         |  |  |  |
|-------------------|-------------------------------|---------|--|--|--|
|                   | RIOO S                        | ervices |  |  |  |
| l                 | _og In                        | Sign Up |  |  |  |
| yours@example.com |                               |         |  |  |  |
| æ                 | your password                 | ł       |  |  |  |
| I                 | Don't remember your password? |         |  |  |  |
|                   | LOG IN >                      |         |  |  |  |

• You'll be prompted to enter a 6-digit code to complete the multi-factor authenticator (MFA). The MFA code will be sent to the app selected when setting up your account (AuthO Guardian, Google Authenticator, SMS Text Authentication, or another authentication program that you chose to use).

| *                                                    |                                                                                                    | ar hojat an di 🗮                                                                |
|------------------------------------------------------|----------------------------------------------------------------------------------------------------|---------------------------------------------------------------------------------|
| Interconnection Services >                           | 325 829                                                                                                    | MESSAGES     In Im     1(630) 409-4293     324175 is your verification code for |
|                                                      | Ercot Services                                                                                                    | Ercot Services                                                                  |
| Chrome (70.0.3538.77),<br>Windows (10)               | Get a verification code from the Google<br>Authenticator (or similar) spp<br>Different the 6-digit code<br>Remember this browser | Get a verification code from the Google<br>Authenticator (or similar) app.      |
| Sandy, United States<br>Nov 2, 2020<br>at 9:09:27 AM | Lost your device? Use the recovery code                                                                                          | Lost your device? Use the recovery code                                         |
| Deny Allow                                           |                                                                                                    |                                                                                 |

- Select **Remember this browser** to avoid having to login multiple times:
  - Note that if this selection is not made, there may be issues saving and submitting your data

| Ercot                                                                      |  |  |  |  |  |
|----------------------------------------------------------------------------|--|--|--|--|--|
| Get a verification code from the Google<br>Authenticator (or similar) app: |  |  |  |  |  |
| <ul> <li>Enter the 6-digit code</li> <li>Remember this browser</li> </ul>  |  |  |  |  |  |
| Lost your device? Use the recovery code                                    |  |  |  |  |  |
| $\bigcirc$                                                                 |  |  |  |  |  |

• After successfully logging in, you'll be taken to the RIOO home screen:

| ercot등  | RIOO                                |                                                                  | Hello, Donald House My Account |
|---------|-------------------------------------|------------------------------------------------------------------|--------------------------------|
| යි Home | Update or add registration data     | Resource Services<br>Update or view your existing resource data. |                                |
|         | Go to Interconnection Services - IS | SODG Generation                                                  | Load Resource                  |
|         |                                     |                                                                  |                                |

## Creating request for a new LR

- On the RIOO home screen, open Interconnection Services
  - $\circ~$  Interconnection Services is used to create a new LR
  - $\circ~$  Resource Services is used to update an existing LR
    - See RIOO User Guide Updating an Existing Load Resource for details

| ercot 🕏 | RIOO                                                                                                    | Hello, Don                                  | ald House My Account 2 |
|---------|----------------------------------------------------------------------------------------------------|---------------------------------------------|------------------------|
|         |                                                                                                    |                                             |                        |
| යා Home | Mainterconnection Services                                                                                                    | Resource Services                           |                        |
|         | Constraint of the second second secon | Update or view your existing resource data. |                        |
|         | Go to Interconnection Services - IS                                                                                                    | SODG Generation Load                        | Resource               |
|         |                                                                                                    |                                             |                        |

- The Interconnection Request List displays all requests that have been created by the RE along with the status of the request
- To begin, click on Start New Request to display the drop-down list
  - o Select Start as RE

| ercot by Your Interconnection Requests                                                                             |        |              |              |         |        |                                 | Hello, Donald House | My Account 💄   Log Out 🕞                          |
|----------------------------------------------------------------------------------------------------|--------|--------------|--------------|---------|--------|---------------------------------|---------------------|---------------------------------------------------|
| Gt Home ☐ Interconnection                                                                                          |        |              |              |         |        |                                 |                     |                                                   |
| Interconnection Request L<br>show 10 y showing 1 to 0 of 0 entries<br>Alert & Actions<br>No matching records found | Number | Project Name | Primary Name | Company | Status | Filter List By All Types V Sear | ch 🗍 🗘 🗘            | Start New Request •<br>Start as IE<br>Start as RE |

- Select the Company (RE) for this project
  - o Note that if the user represents multiple REs, they will all be displayed in this drop-down list
- Select **Distribution Connected** (less than or equal to 60 kV) or **Transmission Connected** (greater than 60 kV) under **How will your project be connected**?
- Select Yes under Project has Load Resource (LR)?
- Enter Project Name
  - Note that Project Name is not the Dispatch Asset Code; this is a user-defined name
- Click Let's Go! to be taken to the LR list screen

| ercot - Create New Interconnection Re | equest                        |                                                                                                    | Hello, Donald House | My Account 💄   Log Out 🚱 |
|---------------------------------------|-------------------------------|----------------------------------------------------------------------------------------------------|---------------------|--------------------------|
|                                       | Let's set your application ty | pe                                                                                                    |                     |                          |
|                                       | Company<br>Connection         | select your company for this project? (Required)  MP2 ENERGY LLC (RE)  How will your project be connected?  Transmission Connected  Distribution Connected  Distribution Connected |                     |                          |
|                                       | LR                            | Project has Load Resource (LR)?<br>ves one<br>Project Name (Required)<br>User Guide Test LR<br>Start Over Let's Col                                                                |                     |                          |

- On the LR List screen, all data submission panels are listed
  - Start indicates that nothing has been added to that panel
  - Edit in red indicates that the panel is either missing required information or that something needs to be corrected
  - Edit in green indicates that the panel has been completed but the user has the option to go back to the panel to make revisions
  - o Clicking on Edit or Start will open that panel for data entry
- The panels can be completed in any order, but the way they are arranged in the application provides an orderly flow through the process
  - Progress can be saved, allowing the user to return to the application later to finish the submission
  - This guide will provide details on each panel

| ercot 5       | Interconnection Services     | Hello, Donald House | Log Out 🕪 |
|---------------|------------------------------|---------------------|-----------|
| 010017        | List                         |                     |           |
| G Home        |                              |                     |           |
| Load Resource | Load Resource                |                     |           |
| Back          | Load Resource Info           | Required            | Start     |
|               | Data Agg and Settlement Info | Required            | Start     |
|               | Mapping Information          | Required            | Start     |
|               | Limits & Op Params           | Required            | Start     |
|               | Edign                        | Required            | Start     |
|               |                              | Check Application   | Progress  |

#### Load Resource Info

- On the LR List screen, click on Start to open the Load Resource Info summary screen
- Click on + Add Load Resource and then on Not Started to open the data entry panel
  - Up to 40 LRs can be created in the same INR by completing the panels for each LR one at a time

| ercot 😓 | Interconnection Services              |                                                     |                                          | Hello, Donald House  | Log Out 🕪 |
|---------|---------------------------------------|-----------------------------------------------------|------------------------------------------|----------------------|-----------|
| 0,000 y | List Load Resource Info               |                                                     |                                          |                      |           |
| Co Home | Load Resource Informati               | on                                                  |                                          |                      |           |
|         |                                       |                                                     |                                          | Check Application Pr | rogress   |
|         | Here's what we have so far. You can l | Edit what you have already entered                  |                                          |                      |           |
|         | Common Name for LR                    | Physical Street Address for Point of Delivery (POD) | Name of City for Point of Delivery (POD) |                      |           |
|         | No data to display                    |                                                     |                                          |                      |           |
|         | + Add Load Resource                   | id, select Done.                                    |                                          | Do                   | one       |

| ercot         | Interconnection Services            |                                                     |                                          |             | Hello, Donald House Log Out 🕪 |
|---------------|-------------------------------------|-----------------------------------------------------|------------------------------------------|-------------|-------------------------------|
| CICOL Y       | List Load Resource Info             |                                                     |                                          |             |                               |
| ි Home        |                                     |                                                     |                                          |             |                               |
| Load Resource | Load Resource Informa               | tion                                                |                                          |             |                               |
|               |                                     |                                                     |                                          |             | Check Application Progress    |
|               | Here's what we have so far. You ca  | n Edit what you have already entered                |                                          |             |                               |
|               | Common Name for LR                  | Physical Street Address for Point of Delivery (POD) | Name of City for Point of Delivery (POD) |             |                               |
|               |                                     |                                                     |                                          | Not Started | 💼 Delete                      |
|               | + Add Load Resource                 |                                                     |                                          |             | Done                          |
|               | If you have no other information to | add, select Done.                                   |                                          |             |                               |

| ercot          | Interconnection Services                                                                                                    |                                                                                   | Hello, Donald House Log Out 🚱            |
|----------------|----------------------------------------------------------------------------------------------------|-----------------------------------------------------------------------------------|------------------------------------------|
|                | List Load Resource Info                                                                                                    |                                                                                   |                                          |
| I and Resource | Load Resource Information                                                                                                    |                                                                                   |                                          |
|                | Common Name for Load Resource Physical Street Address for Point of Delivery (POD) You card leave this empty Name of City for Point of Delivery (POD) You card leave this empty | Common Name for<br>Load Resource is a<br>user-defined name;<br>spaces are allowed | Check Application Progress Save and Back |
|                |                                                                                                    |                                                                                   | Check Application Progress Save and Back |

#### • Sample completed Load Resource Info panel

| ercot 😓       | Interconnection Services                                                                                                |   |                                                                                     | Hello, Donald House    | Log Out 🕪 |
|---------------|----------------------------------------------------------------------------------------------------|---|-------------------------------------------------------------------------------------|------------------------|-----------|
| ය Home        | List Load Resource Info<br>Load Resource Information                                                                    |   |                                                                                     |                        |           |
| Load Resource | Common Name for Load Resource                                                                                           | 1 | Check Applic                                                                        | ation Progress Save at | nd Back   |
|               | Physical Street Address for Point of Delivery (POD) 123 Station Rd. Name of City for Point of Delivery (POD) Big Spring | ] | Click <b>Save and Back</b> to<br>return to the Load Resource<br>Info summary screen |                        |           |
|               |                                                                                                    |   | - Check Applic                                                                      | cation Progress        | nd Back   |

| ercot 5           | Interconnection Services                                               |                                                     |                                                                  | 1      | Hello, Donald House Log Out 🕪 |
|-------------------|------------------------------------------------------------------------|-----------------------------------------------------|------------------------------------------------------------------|--------|-------------------------------|
| 다 UCU 구<br>다 Home | List Load Resource Info                                                | ation                                               | Click <b>Edit</b> to review the panel again or click <b>Done</b> |        |                               |
|                   | Here's what we have so far. You can Edit what you have already entered |                                                     | to be taken back to the<br>List screen                           |        | Check Application Progress    |
|                   | Common Name for LR                                                     | Physical Street Address for Point of Delivery (POD) | Name of City for Point of Delivery (POD)                         |        |                               |
|                   | LR TEST NAME                                                           | 123 Station Rd.                                     | Big Spring                                                       | 🖍 Edit | 💼 Delete                      |
|                   | + Add Load Resource If you have no other information                   | to add, select Done.                                |                                                                  |        | Done                          |

| ercot 😓 | Interconnection Services     | Hello, Donald House                                                                 | Log Out 🕪         |          |
|---------|------------------------------|-------------------------------------------------------------------------------------|-------------------|----------|
| নি Home | List<br>Load Resource        | A green <b>Edit</b> button means that initial data validation is passed; no further |                   |          |
| Back    | Load Resource Info           | edits are required on this panel                                                    | Required          | Edit     |
|         | Data Agg and Settlement Info | euts ale required on this parter                                                    |                   | Start    |
|         | Mapping Information          |                                                                                     | Required          | Start    |
|         | Limits & Op Params           |                                                                                     | Required          | Start    |
|         | E-sign                       |                                                                                     | Required          | Start    |
|         |                              |                                                                                     | Check Application | Progress |

### **Data Agg and Settlement Info**

- On the LR List screen, click on Start to open the Data Agg and Settlement Info summary screen
- Click on **Not Started** to open the data entry panel

| ercot 🔄       | Interconnection Services                 |                                 |       | Hello, Donald House Log Out 🕪 |
|---------------|------------------------------------------|---------------------------------|-------|-------------------------------|
|               | List Data Agg and Settlement Info        |                                 |       |                               |
| Load Resource | Data Agg and Settlement                  | Info                            |       |                               |
|               |                                          |                                 |       | Check Application Progress    |
|               | Here's what we have so far. You can Edit | t what you have already entered |       |                               |
|               | ERCOT Load Zone                          | Meter Reading Entity (MRE)      | TSP   |                               |
|               |                                          |                                 | 🖉 Not | Started                       |
|               |                                          |                                 |       | Done                          |
|               | If you have no other information to add, | select Done.                    |       |                               |

| ercot         | Interconnection Services          | Hello, Donald House Log Out 🕪            |
|---------------|-----------------------------------|------------------------------------------|
| croory        | List Data Agg and Settlement Info |                                          |
| යා Home       | Data Agg and Settlement Info      |                                          |
| Load Resource | <complex-block></complex-block>   | Check Application Progress Save and Back |
|               |                                   | Check Application Progress Save and Back |

• Sample completed Data Agg and Settlement Info panel

| arcot                               | Interconnection Services                                                                                                    |                                                                                              | Hello, Donald House Log Out 104                                                                  |
|-------------------------------------|----------------------------------------------------------------------------------------------------|----------------------------------------------------------------------------------------------|--------------------------------------------------------------------------------------------------|
| CI CUL 구<br>쇼 Home<br>Load Resource | List Data Agg and Settlement Info Data Agg and Settlement Info                                                                                                    |                                                                                              | Check Application Progres Save and Back                                                          |
|                                     | ERCOT Lead Zone West West Meter Reading Entity (MRE) ONCOR ELECTRIC DELIVERY COMPANY LLC (TDSP) MER DUNS: 109940674000 TSP ONCOR ELECTRIC DELIVERY COMPANY LLC (TDSP) TDSP DUNS: 109940674000 ESt DL ASSIGNET S TDSP DUNS: 109940674000 ESt DL ASSIGNET S TDSP DUNS: 109940674000 ESt DL ASSIGNET S TDSP DUNS: 109940674000 ESt DL ASSIGNET S TDSP DUNS: 109940674000 ESt DL ASSIGNET S TDSP DUNS: 109940674000 ESt DL ASSIGNET S TDSP DUNS: 109940674000 ESt DL ASSIGNET S TDSP DUNS: 109940674000 ESt DL ASSIGNET S TDSP DUNS: 109940674000 ESt DL ASSIGNET S TDSP DUNS: 109940674000 ESt DL ASSIGNET S TDSP DUNS: 109940674000 ESt DL ASSIGNET S TDSP DUNS: 109940674000 ESt DL ASSIGNET S TDSP DUNS: 109940674000 EST DL ASSIGNET S TDSP DUNS: 109940674000 EST DL ASSIGNET S TDSP DUNS: 10994067400 EST DL AS | he <b>MRE</b> and <b>TSP</b><br><b>UNS</b> #s are<br>opulated to match<br>he user selections | Click <b>Save and Back</b> to<br>return to the Data Agg<br>and Settlement Info<br>summary screen |
|                                     |                                                                                                    |                                                                                              | Check Application Progress Save and Back                                                         |

| ercot 🦻 | Interconnection Serv             | rices                       |                                                                  | Hello, Donald House Log Out 69 |
|---------|----------------------------------|-----------------------------|------------------------------------------------------------------|--------------------------------|
| Gi Home | Data Agg and Se                  | ettlement Info              | Click <b>Edit</b> to review the panel again or click <b>Done</b> | Check Application Progress     |
|         | ERCOT Load Zone                  | Meter Reading Entity (MRE)  | List screen                                                      | e Edit                         |
|         | If you have <b>no other info</b> | mation to add, select Done. |                                                                  | Done                           |

| ercot  | Interconnection Services                                            | Hello, D                                                                            | onald House   | Log Out 🕪 |
|--------|---------------------------------------------------------------------|-------------------------------------------------------------------------------------|---------------|-----------|
| 다 Home | List<br>Load Resource                                               | A green <b>Edit</b> button means that initial data validation is passed; no further |               |           |
| Back   | Load Resource Info                                                  | edits are required on this panel                                                    | Required      | Edit      |
|        | Data Agg and Settlement Info Mapping Information Limits & Op Params |                                                                                     |               | Edit      |
|        |                                                                     | The TSP entered on the Data Agg panel is                                            | Required      | Edit      |
|        |                                                                     | populated on the Mapping Information panel. A                                       |               | Start     |
|        | E-sign                                                              | red <b>Edit</b> button is displayed for Mapping                                     | Required      | Start     |
|        |                                                                     | information indicating that further info is needed.                                 | opplication P | Progress  |

# **Mapping Information**

- On the LR List screen, click on Edit or Start to open the Mapping Information summary screen
- Click on the **pencil Edit icon** to open the data entry panel

| ercot 🛱 | Interconnection Services                                                                                                    |                                                                                                    | Hello, Donald House Log Out (* |
|---------|----------------------------------------------------------------------------------------------------|----------------------------------------------------------------------------------------------------|--------------------------------|
| G Home  | Mapping Information Here's what we have so far. You can Edit what you have already entered Transmission Service Provider ONCOR ELECTRIC DELIVERY COMPANY LLC (TDSP) (DUNS: 1039940674000) If you have no other information to add, select Done. | The <b>Transmission Service Provider</b> is pre-populated from info provided on the Data Agg panel | Lestation Code for P00         |

| ercot   | Interconnection Services                                                                                                    | Hells, Donald House Log Out 10                                                                                                    |
|---------|----------------------------------------------------------------------------------------------------|----------------------------------------------------------------------------------------------------|
| CICOL Y | List Mapping                                                                                                    |                                                                                                    |
|         | Mapping Information                                                                                                    | The Transmission Service Provider is                                                                                                    |
|         | All fields are required unless marked ontional<br>Transmission Service Provider<br>ONCOR ELECTRIC DELIVERY COMPANY LLC (TDSP) (DUNS: 1039940674000)<br>O Yes O No<br>You cart leave this empty                                                                        | the Data Agg panel                                                                                                    |
|         | Substation Information Is this Load Resource part of an Energy Storage Resource? Ves  No and two able server Bubstation Code for POD Benerits individuals Code for POD is required Bubstation Name for POD. Transmission Information Transmission Bus POD – PTI Bus # | The associated <b>Substation Name for</b><br><b>POD</b> will be populated after the<br><b>Substation Code for POD</b> is entered;<br>contact the Demand Integration team if<br>the requested substation is not found |
|         | PTI bus number can't be empty Transmission Station Voltage Transmission Station Voltage Transmission Station Load Name in Network Operations Model Fact can't be empty Dispatch Asset Code Dispatch Asset Code can't be empty                                         | Reminder to coordinate with the<br>Demand Integration team to get a<br>unique <b>Dispatch Asset Code</b> for each<br>new LR being created in the INR                                                                 |

• Sample completed Mapping Information panel

| ercot         | Interconnection Services                                                                                                    |                                                                   | Hello, Donald House Log Out &                            |
|---------------|----------------------------------------------------------------------------------------------------|-------------------------------------------------------------------|----------------------------------------------------------|
| Load Resource | List Mapping<br>Mapping Information                                                                                                    |                                                                   |                                                          |
|               | All fields are required unless marked optional<br>Transmission Service Provider<br>OKORC RECETRIC DELIVERY COMPANY LLC (TDSP) (DUNS: 10399406<br>Is this a Private Use Network (PUN)? | 774000)                                                           | Check Application Progress Save and Back                 |
|               | Ves  No Substation information Is this Load Resource part of an Energy Storage Resource? Ves  No Substation Code for PDD BCATWIND                                                     | Registering an LR associated with must be coordinated with the Re | h an Energy Storage Resource<br>esource Integration team |
|               | Substation Name for POD: BOBCAT BLUFF Transmission Information Transmission Bus POD – PTI Bus # 140401 Transmission Station Voltage Cos #                                             |                                                                   | Click <b>Save and Back</b> to                            |
|               | 34.5<br>Transmission Station Load Name in Network Operations Model<br>LOAD_3<br>Dispatch Asset Code<br>BCATWIND_LD1                                                                   | KV                                                                | Information summary<br>screen                            |
|               |                                                                                                    |                                                                   | Check Application Progress Save and Back                 |

| ercot 🔓 | Interconnection Services                                               |                           |                                                              | Hello, Donald House Log Out 🕪 |
|---------|------------------------------------------------------------------------|---------------------------|--------------------------------------------------------------|-------------------------------|
| 값 Home  | List Mapping<br>Mapping Information                                    |                           | Click on the <b>pencil Edit</b><br><b>icon</b> to review the | Check Application Progress    |
|         | Here's what we have so far. You can Edit what you have already entered |                           | <b>Done</b> to be taken back                                 |                               |
|         | Transmission Service Provider                                          | Is this a Private Use Net | to the list screen                                           |                               |
|         | ONCOR ELECTRIC DELIVERY COMPANY LLC (TDSP) (DUNS: 1039940674000)       | No                        | to the List scieen                                           | 🖌 Edit                        |
|         | If you have no other information to add, select Done.                  |                           |                                                              | Done                          |

| ercot 🦻 | Interconnection Services     |                                        | Hello, Donald House | Log Out 🕪 |
|---------|------------------------------|----------------------------------------|---------------------|-----------|
| G Home  | Load Resource                |                                        |                     |           |
| Back    | Load Resource Info           | A green Edit button means that initial | Required            | Edit      |
|         | Data Agg and Settlement Info | data validation is passed: no further  | Required            | Edit      |
|         | Mapping Information          | edits are required on this panel       | Required            | Edit      |
|         | Limits & Op Params           | · · ·                                  | Required            | Start     |
|         | E-sign                       |                                        | Required            | Start     |
|         |                              |                                        | Check Application   | Progress  |

#### Limits & Op Params

- On the LR List screen, click on **Start** to open the Limits & Ops Params summary screen
- Click on **Not Started** to open the data entry panel
- User will choose the **Load Resource Type** as either **CLR** (controllable load resource) or **UFR/Interruptible** (under-frequency relay/interruptible, commonly known as non-controllable)
  - This guide will show the associated data entry fields for each type

| ercot 😓       | Interconnection Services               |                                   |                          |               | Hello, Donald House  | Log Out 🕒 |
|---------------|----------------------------------------|-----------------------------------|--------------------------|---------------|----------------------|-----------|
| A Home        | List Limits & Op Params                |                                   |                          |               |                      |           |
| Load Resource | Limits & Op Params                     |                                   |                          |               |                      |           |
|               |                                        |                                   |                          |               | Check Application Pr | ogress    |
|               | Here's what we have so far. You can E  | dit what you have already entered |                          |               |                      |           |
|               | Total Load at POD                      | Interruptible Load                | High Reasonability Limit |               |                      |           |
|               |                                        |                                   |                          | 🖋 Not Started |                      |           |
|               |                                        |                                   |                          |               | Do                   | one       |
|               | If you have no other information to ad | d, select Done.                   |                          |               |                      |           |

| ercot 💝                  | Interconnection Services                      |                                                                                                    | Hello, Donald House Log Out (#           |
|--------------------------|-----------------------------------------------|----------------------------------------------------------------------------------------------------|------------------------------------------|
| යි Home<br>Load Resource | List Limits & Op Params<br>Limits & Op Params | The <b>Dispatch Asset Code</b> is pre-populated from info provided on the Mapping Information panel                                                          | Check Application Progress Save and Back |
|                          | Dispatch Asset Code:BCATWIND_LD1              | Choose between <b>CLR</b> or <b>UFR/Interruptible</b><br>for the <b>Load Resource Type</b> . Data entry fields<br>will appear specific to the type selected. | Check Application Progress Save and Back |

#### Load Resource Type = CLR

| ercot    | Interconnection Services                              |           | Hello, Donald House Log Out 19                         |
|----------|-------------------------------------------------------|-----------|--------------------------------------------------------|
| CICOLY   | List Limits & Op Params                               |           |                                                        |
| (a) Home | Limits & Op Params                                    |           |                                                        |
|          |                                                       |           | Check Application Progress Save and Back               |
|          | All fields are required unless marked optional        |           |                                                        |
|          | Dispatch Asset Code:BCATWIND_LD1                      |           |                                                        |
|          | CLR V                                                 |           |                                                        |
|          | Is this Load Resource an aggregated Resource?         | Cont      | act Demand Integration if registering an ALR           |
|          | Maximum Loads                                         |           |                                                        |
|          | Load at POD                                           | MW        | Load at POD (min = 0.1)                                |
|          | Interruptible Load                                    | MW        | Interruptible Load <= Load at POD and <= HRL           |
|          | Reasonability Limits High Reasonability Limit         | MW        | HRL >= 0 and >= LRL; modeled as Max Power Consumption  |
|          | Low Reasonability Limit                               | MW        | LRL >= 0; modeled as Low Power Consumption (LPC)       |
|          | Reasonability Ramp Rate Limits                        |           |                                                        |
|          | High Reasonability Ramp Rate Limit                    | ABUGEIE   |                                                        |
|          | You can't leave this empty                            | MVI/IIIII |                                                        |
|          | Low Reasonability Ramp Rate Limit                     | MW/min    | LRRL <= HRRL                                           |
|          | CLR Resource Parameters                               |           |                                                        |
|          | Max Deployment Time                                   | Hours     |                                                        |
|          | You can't leave this empty<br>Max Weekly Energy       |           |                                                        |
|          | married and gr                                        | MWHrs     | Max Weekly Energy <= Interruptible Load (MW) x 168 Hrs |
|          | Normal Ramp Rate Curves                               |           |                                                        |
|          | MW Rating                                             | MW        |                                                        |
|          | You can't leave this empty                            |           |                                                        |
|          | Upward                                                | MW/min    |                                                        |
|          | You can't leave this empty                            |           |                                                        |
|          |                                                       | MW/min    |                                                        |
|          | You can't leave this empty Emergency Ramp Rate Curves |           |                                                        |
|          | MW Rating                                             | MW        | Emergency MW Rating >= Normal MW Rating                |
|          | Upward                                                | MW/min    | ERRC Upward >= NRRC Upward, >= LRRL, and <= HRRL       |
|          | Downward                                              | MW/min    | ERRC Downward >= NRRC Downward, >= LRRL, and <= HRRL   |
|          |                                                       |           | Check Application Progress Save and Back               |

• Sample completed Limits & Op Params panel (CLR)

| ercot         | Interconnection Services                                 |                 |                           | Hello, Donald House Log Out 🕪 |
|---------------|----------------------------------------------------------|-----------------|---------------------------|-------------------------------|
| 010017        | List Limits & Op Params                                  |                 |                           |                               |
| ⇔ Home        |                                                          |                 |                           |                               |
| Load Resource | Limits & Op Params                                       |                 |                           |                               |
|               |                                                          |                 | Check Application         | Progress Save and Back        |
|               | All fields are required unless marked optional           |                 |                           | -                             |
|               | Dispatch Asset Code:BCATWIND_LD1                         |                 |                           |                               |
|               | Load Resource Type                                       |                 |                           |                               |
|               | CLR ~                                                    |                 |                           |                               |
|               | Is this Load Resource an aggregated Resource?<br>Ves  No |                 |                           |                               |
|               | Maximum Loads                                            |                 |                           |                               |
|               | Load at POD                                              | ]               |                           |                               |
|               | 25                                                       | MW              |                           |                               |
|               | Interruptible Load                                       | MW              |                           |                               |
|               |                                                          | ]               |                           |                               |
|               | Reasonability Limits<br>High Reasonability Limit         |                 |                           |                               |
|               | 25                                                       | MW              |                           |                               |
|               | Low Reasonability Limit                                  |                 |                           |                               |
|               | 0                                                        | MW              |                           |                               |
|               | Reasonability Ramp Rate Limits                           |                 |                           |                               |
|               | High Reasonability Ramp Rate Limit                       | MM/min          |                           |                               |
|               | 23                                                       | Destant strengt |                           |                               |
|               | Low Reasonability Ramp Rate Limit 5                      | MW/min          |                           |                               |
|               | CI P. Becauroe Personalere                               |                 |                           |                               |
|               | Max Deployment Time                                      |                 |                           |                               |
|               | 8                                                        | Hours           |                           |                               |
|               | Max Weekly Energy                                        |                 |                           |                               |
|               | 4200                                                     | MWHrs           |                           |                               |
|               | Normal Ramp Rate Curves                                  |                 |                           |                               |
|               | MW Hating                                                | MW              |                           |                               |
|               | Unward                                                   |                 |                           |                               |
|               | 25                                                       | MW/min          |                           |                               |
|               | Downward                                                 |                 |                           |                               |
|               | 25                                                       | MW/min          |                           |                               |
|               | Emergency Ramp Rate Curves                               |                 | r                         |                               |
|               | MW Rating                                                | 1.00            | Click Save and Back to    |                               |
|               | 25                                                       |                 |                           |                               |
|               | Upward 25                                                | MW/min          | return to the Limits & Op |                               |
|               | Deserved                                                 | J               | Params summary screen     |                               |
|               | 25                                                       | MW/min          | r aranis summary screen   |                               |
|               |                                                          |                 |                           |                               |
|               |                                                          |                 | Charle Application        | Progress Save and Back        |
|               |                                                          |                 | Check Application         | Save and Back                 |

| arcot 5 | Interconnection Services                     |                                   |                                                     | Hello, Donald House Log Out 🕪 |
|---------|----------------------------------------------|-----------------------------------|-----------------------------------------------------|-------------------------------|
| 다 Home  | List Limits & Op Params                      |                                   | Click on the <b>pencil Ec</b><br>icon to review the | lit                           |
|         | Here's what we have so far. You can f        | dit what you have already entered | panel again or click<br><b>Done</b> to be taken bac | Check Application Progress    |
|         | 25                                           | 25                                |                                                     | Edit Done                     |
|         | If you have <b>no other information</b> to a | id, select <b>Done</b> .          |                                                     |                               |

#### Load Resource Type = UFR/Interruptible (non-controllable)

| ercot         | Interconnection Services                                                                                 | Hello, Denald House Log Out (#                         |
|---------------|----------------------------------------------------------------------------------------------------|--------------------------------------------------------|
| 01001 7       | List Limits & Op Params                                                                                  |                                                        |
| යි Home       | Limits & Op Params                                                                                       |                                                        |
| Load Resource |                                                                                                    |                                                        |
|               | All fields are required unless marked optional<br>Dispatch Asset Code SCATWIND_LD1<br>Load Resource Type | Check Application Progress Save and Back               |
|               | UFR/Interruptible                                                                                        |                                                        |
|               | Maximum Loads<br>Total Load at POD<br>MWW                                                                | Total Load at POD (min = 0.1)                          |
|               | Interruptible Load                                                                                       | Interruptible Load <= Total Load at POD and <= HRL     |
|               | Reasonability Limit High Reasonability Limit MW                                                          | HRL >= 0 and >= LRL; modeled as Max Power Consumption  |
|               | Low Reasonability Limit                                                                                  | LRL >= 0; modeled as Low Power Consumption (LPC)       |
|               | Non-CLR Resource Parameters Min Interruption Time Hours Hours                                            |                                                        |
|               | Min Restoration Time Hours                                                                               |                                                        |
|               | You can't leave this empty Max Weekly Deployments                                                        |                                                        |
|               | You can't leave this empty                                                                               |                                                        |
|               | Max Interruption Time Hours                                                                              | Max Interruption Time >= Min Interruption Time         |
|               | Max Daily Deployments You can't leave this empty                                                         |                                                        |
|               | Max Weekly Energy MWHrs                                                                                  | Max Weekly Energy <= Interruptible Load (MW) x 168 Hrs |
|               | Min Notice Time Minutes You cart leave this empty                                                        |                                                        |
|               |                                                                                                    | Check Application Progress Save and Back               |

• Sample completed Limits & Op Params panel (UFR/Interruptible)

| ercot         | Interconnection Services                       |         |                           | Hello, Donald House Log Out 🕪 |
|---------------|------------------------------------------------|---------|---------------------------|-------------------------------|
| CICOLY        | List Limits & Op Params                        |         |                           |                               |
| Gt Home       |                                                |         |                           |                               |
| Load Resource | Limits & Op Params                             |         |                           |                               |
|               |                                                |         | Check Application Pr      | ogress Save and Back          |
|               | All fields are required unless marked optional |         |                           |                               |
|               | Dispatch Asset Code:BCATWIND_LD1               |         |                           |                               |
|               | Load Resource Type                             |         |                           |                               |
|               | UFR/Interruptible V                            |         |                           |                               |
|               | Maximum Loode                                  |         |                           |                               |
|               | Total Load at POD                              |         |                           |                               |
|               | 25                                             | MW      |                           |                               |
|               | Interruptible Load                             |         |                           |                               |
|               | 25                                             | MW      |                           |                               |
|               | Reasonability Limits                           |         |                           |                               |
|               | High Reasonability Limit                       | MW      |                           |                               |
|               | 23                                             |         |                           |                               |
|               | Low Reasonability Limit                        | MW      |                           |                               |
|               | Non-CI P Resource Parameters                   |         |                           |                               |
|               | Min Interruption Time                          |         |                           |                               |
|               | 1                                              | Hours   |                           |                               |
|               | Min Restoration Time                           |         |                           |                               |
|               | 3                                              | Hours   |                           |                               |
|               | Max Weekly Deployments                         |         |                           |                               |
|               | /                                              |         |                           |                               |
|               | Max Interruption Time                          | Hours   |                           |                               |
|               |                                                |         |                           |                               |
|               |                                                |         | Click Save and Back to    |                               |
|               | Max Weekly Energy                              |         |                           |                               |
|               | 4200                                           | MWHrs   | return to the Limits & Op |                               |
|               | Min Notice Time                                | _       | Params summary screen     |                               |
|               | 10                                             | Minutes |                           |                               |
|               |                                                |         |                           |                               |
|               |                                                |         | Check Application Pr      | ogress Save and Back          |

| ercot         | Interconnection Services                                               |                    |                               | Hello, Donald House Log Out 🕪 |
|---------------|------------------------------------------------------------------------|--------------------|-------------------------------|-------------------------------|
| 01001-7       | List Limits & Op Params                                                |                    | Click on the <b>pencil Ed</b> | it                            |
| ය Home        | Limits & Op Params                                                     |                    | icon to review the            |                               |
| Load Resource |                                                                        |                    | nanol again or disk           |                               |
|               |                                                                        |                    | parter again of click         | Check Application Progress    |
|               | Here's what we have so far. You can Edit what you have already entered |                    | Done to be taken bac          | k                             |
|               | Total Load at POD                                                      | Interruptible Load | to the List screen            |                               |
|               | 25                                                                     | 25                 | 25                            | Edit                          |
|               | If you have no other information to add                                | i select Done      |                               | Done                          |
|               | In you have no other information to add                                | , select Dolle.    |                               |                               |

| ercot  | Interconnection Services     |                                                                                                    | Hello, Donald House | Log Out 🕪 |
|--------|------------------------------|----------------------------------------------------------------------------------------------------|---------------------|-----------|
| ය Home | List<br>Load Resource        | A green <b>Edit</b> button means that initial data validation is passed: no further                   |                     |           |
| Back   | Load Resource Info           | edits are required on this panel                                                                      | Required            | Edit      |
|        | Data Agg and Settlement Info |                                                                                                    | Required            | Edit      |
|        | Mapping Information          | If all data passes initial validations, the<br><b>E-sign</b> panel will now be available to<br>select |                     | Edit      |
|        | Limits & Op Params           |                                                                                                    |                     | Edit      |
|        | E-sign                       |                                                                                                    |                     | Edit      |
|        |                              |                                                                                                    | Check Application   | Progress  |

#### Esign

- ERCOT Protocol Section 3.6.1 requires each RE that represents a Load as a LR to complete the Attestation Regarding Critical Load Status for each LR represented by the RE; this attestation is built into RIOO and must be completed by the RE as part of the submission
- On the LR List screen, click on **Edit** to open the Esign summary screen
- Click on the **pencil Edit icon** to open the Esign data entry panel

| ercot 😓       | Interconnection Services                                          |                     |                | Hello, Donald House Log Out 🖗 |
|---------------|-------------------------------------------------------------------|---------------------|----------------|-------------------------------|
| (A) Home      | List Esign                                                        |                     |                |                               |
| Load Resource | Attestation Regarding Critical Loa                                | d Status            |                |                               |
|               |                                                                   |                     |                | Check Application Progress    |
|               | Here's what we have so far. You can Edit what you h               | ave already entered |                |                               |
|               | Dispatch Asset Code                                               | ESI ID              | Signature Date |                               |
|               | BCATWIND_LD1                                                      | 111222333444555     | 10-29-2024     | Z Edit                        |
|               |                                                                   |                     |                | Done                          |
|               | If you have <b>no other information</b> to add, select <b>Don</b> | 1.                  |                |                               |

| araat  | Interconnection Services                                                                                                    |                                                                                                    |                                                                                                    | Hello, Donald House Log Out 64                                                                                                    |
|--------|----------------------------------------------------------------------------------------------------|----------------------------------------------------------------------------------------------------|----------------------------------------------------------------------------------------------------|----------------------------------------------------------------------------------------------------|
| ercol  | List Esign                                                                                                    |                                                                                                    |                                                                                                    |                                                                                                    |
| G Home | Attestation Regarding Critical Load Statu                                                                                                    | s The <b>DAC, E</b> S                                                                                                    | SI ID, Legal Name                                                                                                    | ]                                                                                                    |
|        | As required by Protocol Section 3.6.1, each Resource Entity the<br><b>Example in the Resources</b><br>Dispatch Asset Code<br>BCATWINDLD1<br>Hor AWATER A SHOPPORT LOAD DESEURCES                                                         | of RE and D<br>RE are pre-p<br>on the LR re                                                                                                    | UNS Number for<br>populated based<br>equest                                                                                                    | Check Application Progress Save and Back<br>is form and return it to ERCOT for each Load Resource represented by the Resource Entity.                  |
|        | ESII U or Non-settlement ESI ID Associated with This Load<br>11122233444555<br>1. The Load Resource is not located behind an ESI U, including a non-s<br>2. The Load Resource is located behind an ESI U, including a non-s<br>the site. | tifier (ESI ID), including a non-settlement ESI ID,<br>ettlement ESI ID, that corresponds to a Critical L<br>ettlement ESI ID, that corresponds to a Critical L | that corresponds to a Critical Load.<br>Dad, but the Load Resource is not a Critical Load and does<br>Dad, but electric service from the ERCOT System is not req | not include a Critical Laad.<br>uired for the provision of the critical service due to the availability of back-up generation or other technologies at |
|        | Legal Name of Resource Entity<br>MP2 ENERGY LLC (RE)<br>The above-referenced Resource Entity hereby attests that, if <u>either condi</u>                                                                                                 | tion (2) or (3) identified above applies, then all o                                                                                                    | DUNS Number for Resource<br>8330528193000<br>f the aforementioned Load Resource's offered demand res                                                             | e Entity<br>ponse capacity will be available if deployed by ERCOT during an emergency.                                                                 |
|        | By inserting my name below, I affirm that I have per<br>Signature<br>Type jour authorized Signature<br>You cart leave this empty<br>Title (Required)<br>You cart leave this empty<br>You cart leave this empty                           | e user must<br>lect an answer<br>d provide a<br>me and title                                                                                                    | nd that I am authorized to submit this attestation<br>Signature Opto<br>10-29-2024                                                                               | The <b>Signature Date</b><br>is pre-populated<br>with the current day                                                                                  |
|        |                                                                                                    |                                                                                                    |                                                                                                    | Check Application Progress Save and Back                                                                                                    |

#### • Sample completed Esign form

| ercot 😓 | Interconnection Services                                                                                                    | Hello, Donald House Log Out @                                                                        |                                              |                                                                                       |            |  |  |
|---------|----------------------------------------------------------------------------------------------------|----------------------------------------------------------------------------------------------------|----------------------------------------------|---------------------------------------------------------------------------------------|------------|--|--|
| 01001   | List Esign                                                                                                    |                                                                                                    |                                              |                                                                                       |            |  |  |
| යි Home | Attestation Regarding Critical Load Status                                                                                                    |                                                                                                    |                                              |                                                                                       |            |  |  |
|         |                                                                                                    | Very important: condition 4<br>means that the site is a critical<br>load: the LR can't be registered |                                              | Check Application Progress Save                                                       | e and Back |  |  |
|         | As required by Protocol Section 3.6.1, each Resource Entity that<br>For existing Load Resources<br>Dispatch Asset Code                                                                                                    |                                                                                                    |                                              | form and return it to ERCOT for each Load Resource represented by the Resource Entity |            |  |  |
|         | BCATWIND_LD1<br>For existing and proposed Load Resources<br>ESI ID or Non-settlement ESI ID Associated With This Load                                                                                                    | if condition 4 is selected                                                                           | ed                                           |                                                                                       |            |  |  |
|         | 11122233444555 Please check the appropriate condition for the existing or proposed Load Resource: (a) The Load Resource is not located behind an Electric Service Identifier (ESI ID), including a non-settlement ESI ID, that corresponds to a Critical Load. (b) The Load Resource is coated behind an ESI ID, including a non-settlement ESI ID, that corresponds to a Critical Load, but the Load Resource is not a Critical Load. (c) The Load Resource is coated behind an ESI ID, including a non-settlement ESI ID, that corresponds to a Critical Load, but the Load Resource is coated behind an ESI ID, including a non-settlement ESI ID, that corresponds to a Critical Load, but the Load Resource is coated behind an ESI ID, including a non-settlement ESI ID, that corresponds to a Critical Load, but the Load Resource is coated behind an ESI ID, including a non-settlement ESI ID, that corresponds to a Critical Load, but the Load Resource is coated behind an ESI ID, including a non-settlement ESI ID, that corresponds to a Critical Load, but the Load Resource is coated behind an ESI ID, including a non-settlement ESI ID, that corresponds to a Critical Load, but electric service from the ERCOT System is not required for the provision of the critical service due to the availability of back-up generation or other technologie the site. (c) A None of the above anoty to this Load Resource is coated behind an ESI ID, including a non-settlement ESI ID, that corresponds to a Critical Load, but electric service from the ERCOT System is not required for the provision of the critical service due to the availability of back-up generation or other technologie the site. (c) A None of the above anoty to this Load Resource is coated behind an ESI ID, that corresponds to a Critical Load, but electric service from the ERCOT System is not required for the provision of the critical service due to the availability of back-up generation or other technologie the site. (c) A None of the above anoty to this Load Resource is coated behind an ESI ID, that co |                                                                                                    |                                              |                                                                                       |            |  |  |
|         | Legal Name of Resource Entity<br>MP2 ENERGY LLC (RE)                                                                                                    |                                                                                                    | DUNS Number for Resource En<br>8330528193000 | tity                                                                                  |            |  |  |
|         | The above-referenced Resource Entity hereby attests that, if either condition                                                                                                    | n (2) or (3) identified above applies, then all of the aforementioned Load                           | Resource's offered demand respon             | se conocity will be available if deployed by ERCOT during an emergency                |            |  |  |
|         | By inserting my name below, I affirm that I have personal knowled                                                                                                    | ige of the facts stated in this attestation and that I am authorize                                  | ed to submit this attestation on             | Click Save and Back to                                                                |            |  |  |
|         | Signature<br>Donald House                                                                                                    |                                                                                                    | Signature Date<br>10-29-2024                 | return to the Esign                                                                   |            |  |  |
|         | Title (Required) Authorized Representative                                                                                                    |                                                                                                    |                                              | summary screen                                                                        |            |  |  |
|         |                                                                                                    |                                                                                                    |                                              | Check Application Progress                                                            | e and Back |  |  |

| ercot         | Interconnection Services                                               |                 |                                 | Hello, Donald House Log Out 🕪 |
|---------------|------------------------------------------------------------------------|-----------------|---------------------------------|-------------------------------|
| creat         | List Esign                                                             |                 | Click on the <b>pencil Edit</b> |                               |
| යි Home       | Attestation Depending Critical Le                                      | and Statute     | icen to review the              |                               |
| Load Resource | Attestation Regarding Chilcal Lo                                       | ad Status       | icon to review the              |                               |
|               |                                                                        |                 | panel again or click            | Check Application Progress    |
|               | Here's what we have so far. You can Edit what you have already entered |                 | Done to be taken back           |                               |
|               | Dispatch Asset Code                                                    | ESI ID          | to the List screen              |                               |
|               | BCATWIND_LD1                                                           | 111222333444555 | 10-29-2024                      | 🖍 Edit                        |
|               | If you have <b>no other information</b> to add, select <b>D</b> c      | ine.            |                                 | Done                          |

| ercot 🦻 | Interconnection Services     | Heli                             | lo, Donald House | Log Out 🕪 |
|---------|------------------------------|----------------------------------|------------------|-----------|
| C Home  | Load Resource                | A green <b>Edit</b> button means | ]                |           |
| Back    | Load Resource Info           | that no further edits are        | Required         | Edit      |
|         | Data Agg and Settlement Info | required on this panel           | Required         | Edit      |
|         | Mapping Information          |                                  | Required         | Edit      |
|         | Limits & Op Params           |                                  | Required         | Edit      |
|         | E-sign                       |                                  | Required         | Edit      |
|         |                              | Che                              | ck Application I | Progress  |

#### **Check Application Progress**

• On the LR List screen, click on **Check Application Progress** to open the Review Project Details summary screen

| ercot 😓       | Interconnection Services     | Hello, Donald House | Log Out 🕪 |
|---------------|------------------------------|---------------------|-----------|
| () Home       | List                         |                     |           |
| Load Resource | Load Resource                |                     |           |
| Back          | Load Resource Info           | Required            | Edit      |
|               | Data Agg and Settlement Info | Required            | Edit      |
|               | Mapping Information          | Required            | Edit      |
|               | Limits & Op Params           | Required            | Edit      |
|               | E-algn                       | Required            | Edit      |
|               |                              | Check Application   | Progress  |

- On the Review Project Details screen, all data submission panels are listed
  - o Click on Revisit to return to any of the data entry panels
  - Make Corrections in red indicates that the panel is either missing required information or that something needs to be corrected
    - Any needed corrections will also cause Edit to appear in a red box
  - Edit in a green box indicates that all panels have been completed but the user has the option to go back to any panel to make revisions
  - Clicking on **Download LR Data** will download an excel file with a separate tab containing the information added to each data entry panel
  - Clicking on Submit will save the request and move the user to the final items to be completed before the submission is sent to ERCOT (<u>this Submit button does not complete the process</u>)
    - Attachments (optional, such as one-line diagrams or PFR test results)
    - Payment

| ercot 🛱                  | Interconnection Services |                                                     |         |                         | Hello, Donald House | Log Out 🕪 |
|--------------------------|--------------------------|-----------------------------------------------------|---------|-------------------------|---------------------|-----------|
| ය Home<br>Load Resources |                          | Review Project Details                              |         | _                       |                     |           |
|                          |                          | Load Resource                                       | _       | Edit                    |                     |           |
|                          |                          | Load Resource Info                                  | Revisit |                         |                     |           |
|                          |                          | Data Agg and Settlement Info<br>Mapping Information | Revisit |                         |                     |           |
|                          |                          | Limits & Op Params                                  | Revisit |                         |                     |           |
|                          |                          | E-sign                                              | Revisit |                         |                     |           |
|                          |                          |                                                     |         | Download LR Data Submit |                     |           |

- When the data entry is complete, click **Submit** on the Review Project Details screen to move on to the payment screen
  - If you are taken back to the Interconnection Request List, click on Finish to view the Finish Your Load Resource Request screen

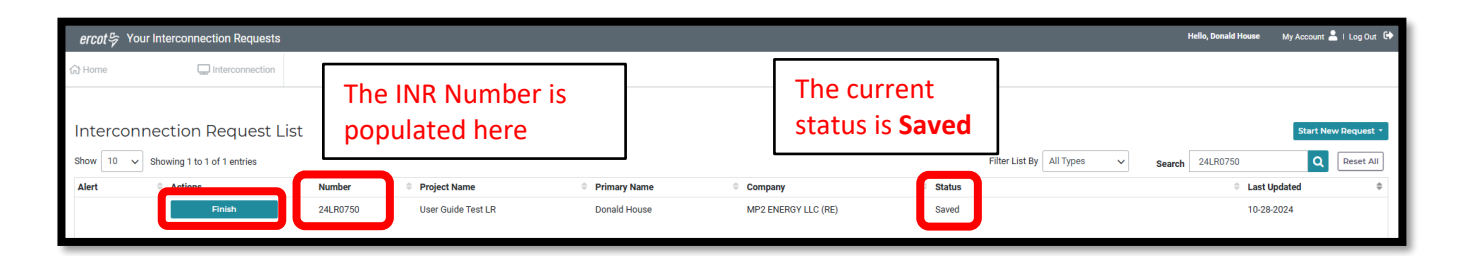

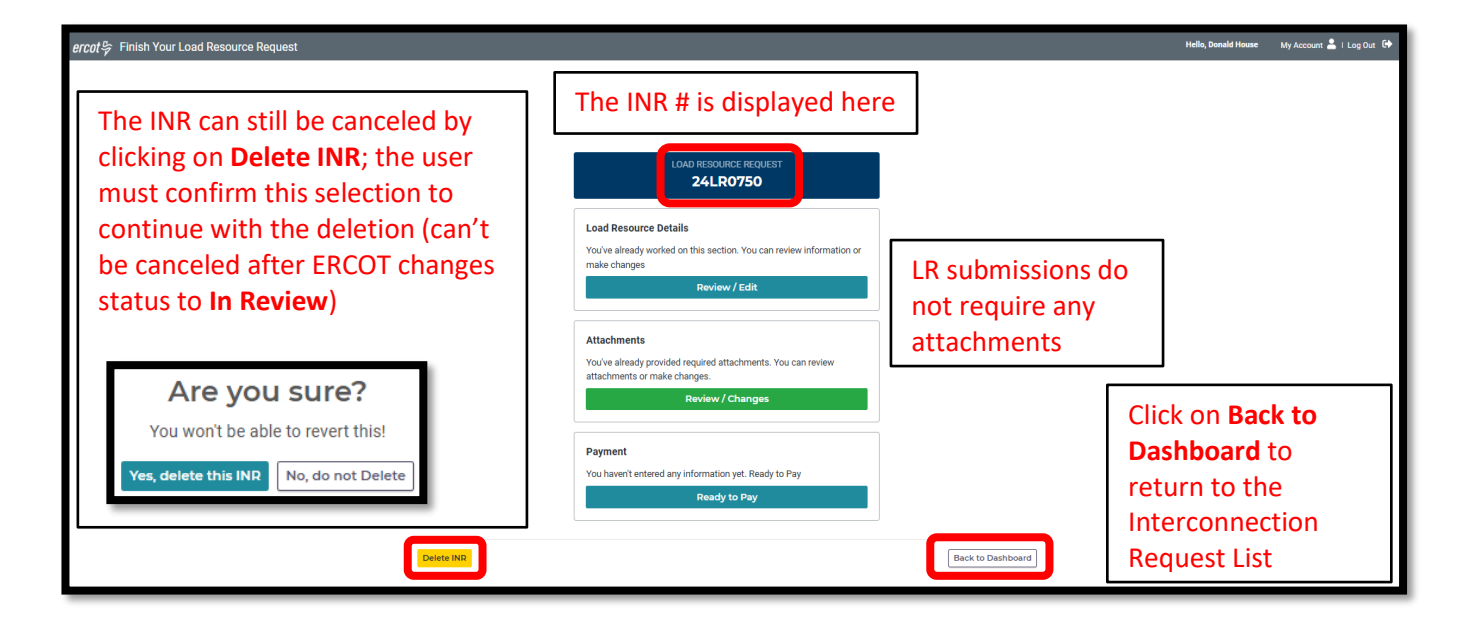

| ercot 🖇 Finish Your Load Resource Request                                                   |                                                                                                    | Hello, Donald Ho  | use My Account 🚢 I Log Out 🕞 |
|---------------------------------------------------------------------------------------------|----------------------------------------------------------------------------------------------------|-------------------|------------------------------|
|                                                                                             | LOAD RESOURCE REQUEST<br><b>24LR0750</b>                                                                                                    |                   |                              |
| Payment must be made before<br>the submission can be<br>completed; click on Ready to<br>Pay | Lad Resource Details You've already worked on this section. You can review information or make changes Review / Edit.  Attachments You've already provided required attachments. You can review attachments or make changes. |                   |                              |
| Dente NR                                                                                    | Review / Changes Payment You haven't entered any information yet. Ready to Pay Ready to Pay                                                                                                    | Back to Dashboard |                              |

#### **Invoice and Payment**

- Based on the current <u>ERCOT Fee Schedule</u>, REs will be charged \$500 for each new LR to be added to the ERCOT Network Model
- This fee must be paid in RIOO to complete the LR submission
  - If there are multiple LRs created in the same RIOO submission, the total amount of fees due will be charged in the same invoice
  - Refunds of fees paid will not be considered unless ERCOT directs a change in the registration process that results in additional fees being charged
- Sample invoice

| ercot |                    | The Invoice Date is<br>the current day, and<br>the payment is always<br>DUE TODAY |                         | Request No. 24LR              | * The INR <b>Request</b><br><b>No.</b> is listed on<br>the invoice |                       |             |
|-------|--------------------|-----------------------------------------------------------------------------------|-------------------------|-------------------------------|--------------------------------------------------------------------|-----------------------|-------------|
|       | User Guide Test LR |                                                                                   |                         | INVOICE DAT<br>October 29, 20 | e<br>024                                                           | DUE TODAY<br>\$500.00 |             |
|       | DESCRIPTION        |                                                                                   |                         |                               | Quantit                                                            | y F<br>\$5            | PRICE 00.00 |
|       | Back               | Click <b>Continue to</b><br>move on to the F                                      | <b>o Paym</b><br>Paymer | ent to<br>nt screen           | TOTAL DUE:                                                         | S5                    | 00.00       |

• Sample payment screen using credit card

| ercot S Finish Your Load Resource Request                                                                                                |                                                                                                    |                                                                                                    | Hello, Donald Hour                                                                                                    | se My Account 🚢 I Log Out 🕞 |
|----------------------------------------------------------------------------------------------------|----------------------------------------------------------------------------------------------------|----------------------------------------------------------------------------------------------------|----------------------------------------------------------------------------------------------------|-----------------------------|
| G Home Interconnection Load Resource Details Attachments In                                                                              | voice Payment                                                                                                    |                                                                                                    |                                                                                                    |                             |
| The LR INR number<br>is listed as the<br><b>Invoice Number</b><br>User selects to<br>make payment<br>with a <b>Credit</b><br><b>Card</b> | Order Summary Decretor Under Summary Decretor Under Summar Suddes performed Under Summar Card Number • Billing Address Fist Name USA | Total         \$           Bank Account         (USA Only)           Exp. Date •         Card C           Latt Name         Zip | 500.00<br>iode                                                                                                    |                             |
| The user's <b>Email</b><br>is pre-populated                                                                                              | Street Address<br>State<br>****<br>dh_test@fastmail.com<br>Pay                                                                       | City<br>Phone Number                                                                                                    | <ul> <li>After info is entered, click Pa</li> <li>complete the transaction and view the payment confirmation</li> </ul> | <b>y</b> to<br>d<br>ion     |

• Sample payment screen using bank account

| ercot & Finish Your Load Resource Request                    |                                                                                                    | Hello, Donald House My Account 🚨 i Log Out 😝                                                                                                    |
|--------------------------------------------------------------|----------------------------------------------------------------------------------------------------|----------------------------------------------------------------------------------------------------|
| Home Interconnection Load Resource Details /                 | tachments invoice Payment                                                                                                    |                                                                                                    |
| The LR INR numl<br>is listed as the<br><b>Invoice Number</b> | Order Summary Description Interconnection To Studes performed Invoice Number 24.0030 Credit Card                                                                                                    | User selects to<br>make payment with<br>a <b>Bank Account</b>                                                                                                    |
|                                                              | Bank Name Nar<br>Account Number • ABA                                                                                                    | ame On Account •<br>BA Routing Number •                                                                                                    |
| The user's <b>Ema</b><br>is pre-populate                     | Billing Address<br>First Name Last<br>USA Jone Checking Jone<br>USA Jone Checking Jone<br>USA Jone Checking Jone<br>Jone Checking Jone<br>Jone Checking Jone | After bank and billing info is<br>After bank and billing info is<br>entered, click <b>Pay</b> to complete the<br>transaction and view the payment<br>confirmation |
|                                                              | Pay                                                                                                    | Concel                                                                                                    |

• Sample payment confirmation

| ercot 😌 Finish Your Load Resource Request                                                         |                                                                         | Hello, Donald House My Account 💄 i Log Out 🖙 |
|---------------------------------------------------------------------------------------------------|-------------------------------------------------------------------------|----------------------------------------------|
| Home Interconnection Load Resource Details Attachments Invoice Payment Thank you for your payment | The LR INR<br>number is listed<br>on the payment<br>confirmation        |                                              |
| Access your interconnection Request List anytime to view your project                             | Click <b>Back to Interconnection</b> I<br>to your Interconnection Reque | <b>.ist</b> to return<br>st List             |

Back on the Interconnection Request List, the user can view the newly submitted LR request
 The status has changed to INR Submitted to ERCOT

| ercot₽  | Your Interconnection Requests |          |                    |              |                     |                                | Hello, Donald House | My Account 💄 I Log Out  ᡋ |
|---------|-------------------------------|----------|--------------------|--------------|---------------------|--------------------------------|---------------------|---------------------------|
| 合 Home  | Interconnection               |          |                    |              |                     |                                |                     |                           |
|         |                               |          |                    |              |                     |                                |                     |                           |
| Interco | onnection Request Lis         | t        |                    |              |                     |                                |                     | Start New Request *       |
| Show 10 | ✓ Showing 1 to 1 of 1 entries |          |                    |              |                     | Filter List By 🛛 All Types 🔷 🗸 | Search 24LR0750     | Q Reset All               |
| Alert   | Actions                       | Number   | Project Name       | Primary Name | Company             | 🚊 Status                       | 🗘 Last U            | Jpdated                   |
|         | Continue                      | 24LR0750 | User Guide Test LR | Donald House | MP2 ENERGY LLC (RE) | INR submitted to ERCOT         | 10-29               | -2024                     |

# After submitting INR

#### **INR status**

The INR submitter will receive automated emails from ERCOT with status updates as the request moves through the modeling process as well as any requests for revisions to the INR. The user can also view status changes on the Interconnection Request List.

- Status updates for a submitted INR include:
  - INR submitted to ERCOT
    - The user can still update the submission when in this status
  - o In Review
    - ERCOT changes to this status after completing an initial review of the submission
      - User can't make updates when the INR is in this status
      - If updates are required, ERCOT will change the status to **Incomplete** to allow the user to make changes and resubmit (ERCOT will email the user to identify the needed updates)
      - INR will stay as In Review until it is approved for the model load
  - $\circ~$  Approved for Production
    - ERCOT changes to this status after the modeling request has been fully tested and approved for the requested model load snapshot (usually 2-3 weeks before the PLD)
  - $\circ$  In Production
    - INR will change to this status on the PLD

#### **Confirming new LR in production Network Model**

After the PLD for the newly created LR, the Qualified Scheduling Entity (QSE) representing the LR is encouraged to verify that the LR is visible in the Market Manager for the appropriate markets (DAM, Real-Time, Ancillary Services). And, the RE should verify that the LR is visible in RIOO Resource Services (RIOO – RS). ERCOT will verify that the LR is in the production Network Model, but it is the responsibility of the RE/QSE to notify ERCOT if they notice any issues for the new LR.

# Updating an existing LR

To update an existing LR, the RE must use the RIOO – RS application, which is accessed using the same RIOO user account. Refer to the RIOO User Guide – Updating an Existing Load Resource on the <u>Load Resource webpage</u> for details.

| ercnt 🕏 | RIOO                                | Hello, Donald House                                              | My Account 온  |   |
|---------|-------------------------------------|------------------------------------------------------------------|---------------|---|
|         |                                     |                                                                  |               |   |
| යි Home | 0.00                                |                                                                  |               |   |
|         | Update or add registration data     | Resource Services<br>Update or view your existing resource data. |               |   |
|         |                                     |                                                                  |               |   |
|         |                                     |                                                                  |               | _ |
|         | Go to Interconnection Services - IS | SODG Generation                                                  | Load Resource |   |
|         |                                     |                                                                  |               |   |
|         |                                     |                                                                  |               |   |

# **Troubleshooting RIOO issues**

#### **User account**

If a RIOO user can't access the registration entry screens in RIOO – IS or can't view the existing Resources in RIOO – RS, there are some common reasons for these issues. The list below does not include all possible causes of access problems, but these are the most common issues experienced.

- Users can only make registration changes for REs for which they have a digital certificate with the RIOORS\_M\_Operator role assigned
  - ERCOT can't create the digital certificates or assign the role. This must be done by the RE's User Security Administrator (USA).
- If the user represents multiple REs, they must be sure to use the correct email address when logging into RIOO. Often, accounts are set up with different email addresses for the same user. If this is the case, the user needs to know which email address to use for each RE.
- A RIOO user can't be registered as both an RE and a TDSP on the same account. If the user needs to access RIOO as both types, then separate RIOO accounts must be created for each, and a different email address must be used for each account.

#### Problems viewing data or completing submissions

Although the user may be able to access the RIOO application, sometimes the session becomes stale and needs to be refreshed to view data correctly or to complete a submission. This often leads to the user being stuck in a loop of being sent back to the login screen or the main dashboard when navigating through the application.

- If the user experiences such an issue, and after any application outage (planned or unplanned), the user should logout of the application, clear their browser history cache, and then log back into the application.
  - $\circ$  ~ Select "Remember this browser" when logging in
- If the user starts an INR but doesn't attempt to submit it until sometime later (multiple days or more into the future), the user may not be able to submit the INR due to changes in the application from an update release or other registration data and/or network model changes that happened after the INR was started.
  - Data edits may not be validated, and the data panels won't turn "green" even if all the required fields have been populated
  - The user may not be able to access the E-sign panel or to complete the payment processing
  - $\circ$   $\;$  Any of these issues prevent the "submit" button from being activated
  - o The logout/login process above is recommended to resolve any of these issues
  - If this doesn't work, the submission may have to be canceled/withdrawn and a new submission will be needed
- If the payment process has been completed, but the user can't submit the INR, there may be an issue with the third-party payment vendor. Sometimes, the payment confirmation isn't sent correctly from the vendor to ERCOT.
  - If this occurs, the RIOO team can verify if the payment was received by the vendor. If payment was
    received, then the RIOO team will manually update the payment status in the database. This will allow
    the user to submit the INR.

#### **Reporting issues**

Any access problems, functionality issues, or suggestions for improvements to the application can be sent via email to <u>RIOO-Help@ercot.com</u> and <u>ERCOTLRandSODG@ercot.com</u>. Significant updates to the application may be communicated through market notices.